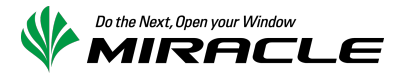

# Zabbix を使用した IBM Flex System 障害検知 検証報告書

2013年4月11日 ミラクル・リナックス株式会社

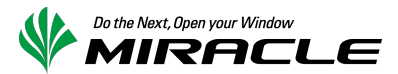

# 1. はじめに

本書は OSS の統合監視ソフトウェア Zabbix を使用して、IBM Flex System の障害検知を行う検証を実施した際の報告書です。

IBM Flex System ではシャーシ全体を管理するための CMM(Chassis Manager Module)が標準で搭載されており、ブラウザベースの管理 GUI によってブレードサーバ・スイッチモジュール・電源モジュール・ファンモジュールといった各コンポーネントを一元的に管理することが可能となっています。

また、ブレードサーバには IMM (Integrated Management Module) v2 が搭載されており、サーバ単体の管理もブラウザベースの管理 GUI によって行うことが可能となっています。

これら (CMM および IMM2) が検知した障害情報を SNMP Trap を使用して送信、Zabbix サーバで受信して、障害として通知する方法を紹介します。

### 2. 概要

IBM Flex System ではセキュリティレベルの向上を鑑み、初期状態では Agent, Trap いずれも SNMPv3 のみ有効として設定されています。CMM, IMM2 から送出される SNMPv3 Trap を、Zabbix サーバ上で動作する snmptrapd で受信し、MySQL Database に受信データを格納したうえ障害通知を行います。

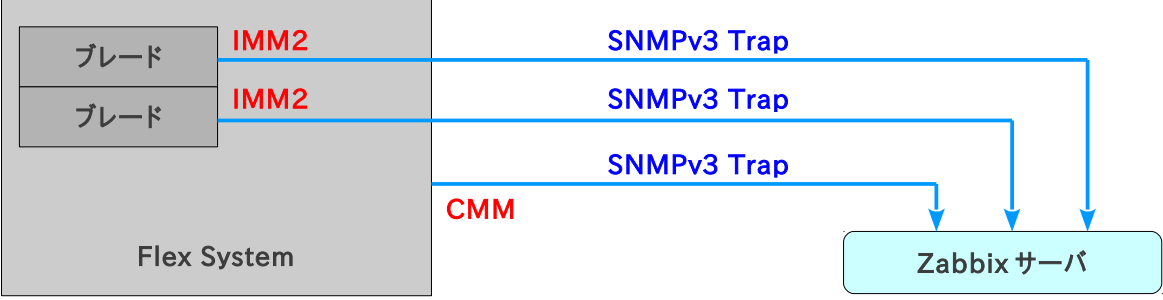

図 1: Flex System - Zabbix サーバ間の通信概念図

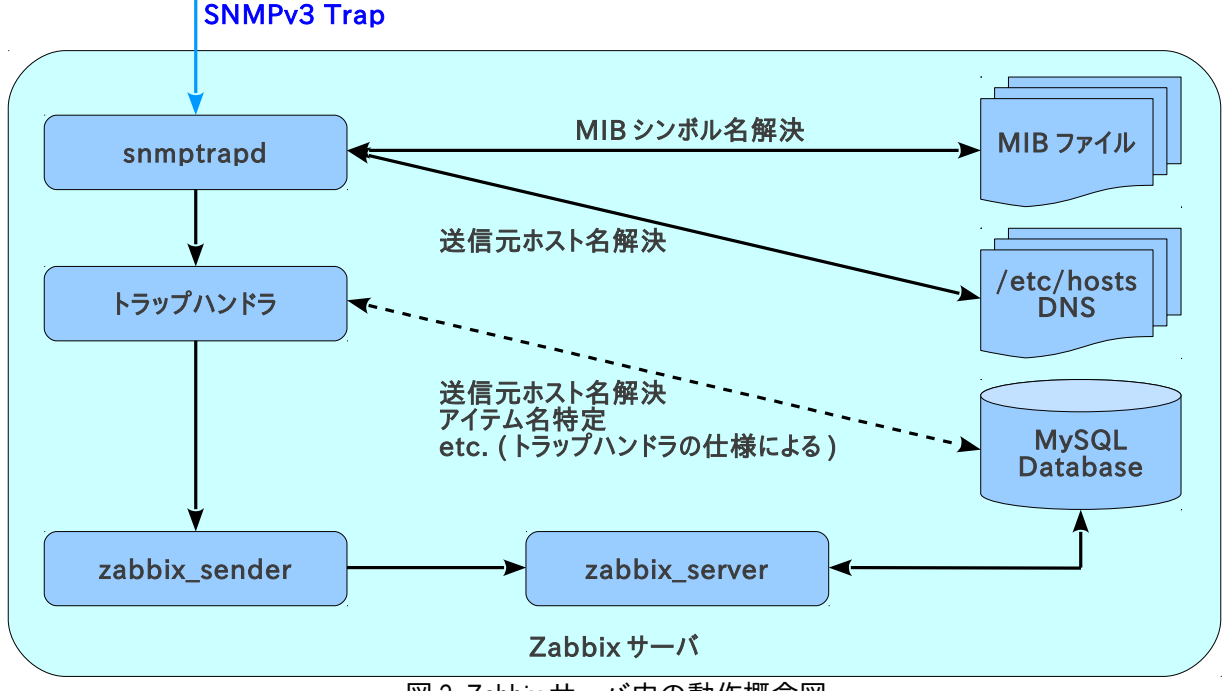

図 2: Zabbix サーバ内の動作概念図

なお、snmptrapdを使用する構成を採用したことから、本書の内容は Zabbix 2.0.x および 1.8.x で同様に使用することができます。

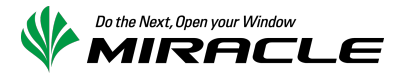

# 3. 検証環境

以下の環境で検証を行いました。

【Zabbix サーバ】

- H/W: x3550 M4
- OS: Red Hat Enterprise Linux 6.3 Server (x86\_64)
- Zabbix: 2.0.4 (MIRACLE ZBX® 2.0.4 パッケージを使用)
- MySQL: 5.1.61 (OS 付属パッケージを使用)
- Apache: 2.2.15 (OS 付属パッケージを使用)

[IBM Flex System]

- シャーシ: IBM Flex System Enterprise シャーシ
- ・ブレード: IBM Flex System x240

# 4. 設定手順

### 4-1. Zabbix Server に MIB 定義ファイルを追加

IBM の提供する MIB 定義ファイル群 (imm.mib, immalert.mib, cme.mib, mmalert.mib ※) を /usr/share/snmp/mibs にコピーします。これらが正常に組み込まれ、使用可能な状態にあるかどうか を、追加した MIB ファイルに定義されている OID とシンボル名の相互変換を行うことで確認します。

```
$ export MIBS=ALL
$ snmptranslate .1.3.6.1.4.1.2.6.158.3.0.22 2> /dev/null
BLADESPPALT-MIB::mmTrapAppS
$ snmptranslate -On BLADESPPALT-MIB::mmTrapAppS 2> /dev/null
.1.3.6.1.4.1.2.6.158.3.0.22
```

※ MIB 定義ファイルは CMM および IMM2 の Firmware に同梱されて提供されています。 CMM および IMMv2 の Firmware は IBM のダウンロードサイト(Fix Central)から入手することが可能 です。

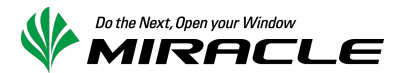

### 4-2. CMM の Security Policies を Legacy へ変更

SNMPv3 で SNMP Trap を受信できるように設定するためには、EnginelD を特定する必要があります。このため、項番 4-2~4-4 にて一時的に SNMPv1 を有効化する方法を説明します。項番 4-5 の作業が終了した後、必要に応じて元に戻してください。

なお、CMM の Security Policies の変更は、Flex System に搭載されているブレードの IMM2 セキュリティ 設定に影響を及ぼします。本項の操作を行った後は、4-4 に記載されている IMM2 の再起動を行ってくだ さい。

CMM に Web ブラウザでアクセスし、下図にて赤枠で囲まれているメニュー"Mgt Module Management"/ *「*Security"を選択してください。

| IBM Chassis Management Module                                                             | USERID Settings   Log Out   Help ፲달류.                                                   |
|-------------------------------------------------------------------------------------------|-----------------------------------------------------------------------------------------|
| A System Status Multi-Chassis Monitor Events - Service and Support - Chassis Management - | Mgt Module Management - Thu, 14 Mar 2013 10:34:57                                       |
| Search                                                                                    | User Accounts Create and modify user accounts that will have access to this web console |
| Chassis Change chassis name System Information                                            | Firmware View CMM firmware information and update firmware                              |
|                                                                                           | Security Configure security protocols such as SSL and SSH                               |
| Chassis Active Events                                                                     | Network Network settings such as SNMP and LDAP used by the CMM                          |
| Table View                                                                                | Configuration Backup current configuration and restore a configuration                  |
|                                                                                           | Properties Properties and settings such as Date and Time and Failover                   |
|                                                                                           | License Key Management Licenses for additional functionality                            |
|                                                                                           | Restart Restart the CMM. Typically only needed when experiencing problems               |
|                                                                                           | Reset to Defaults Sets all current configuration settings back to default values        |
|                                                                                           | File Management View or delete files in the CMM local storage file system.              |
|                                                                                           |                                                                                         |
|                                                                                           |                                                                                         |
|                                                                                           |                                                                                         |

#### 画面左側に表示されているスライドバーを "Legacy" に合わせ、ボタン "Apply" をクリックして変更状態 を保存してください。

| IBM Chassis M         | anagement Module                                                                           |                                                 |                                                                        |                                                                    | USER                                                            | ID Settings   Log Out   Help IB洲 | llul • |
|-----------------------|--------------------------------------------------------------------------------------------|-------------------------------------------------|------------------------------------------------------------------------|--------------------------------------------------------------------|-----------------------------------------------------------------|----------------------------------|--------|
| System Sta            | tus Multi-Chassis Monitor                                                                  | Events 🕶                                        | Service and Support $	extsf{-}$                                        | Chassis Management <del>v</del>                                    | Mgt Module Management 🗸                                         | Thu, 14 Mar 2013 10:45:          | :28    |
| Security              |                                                                                            |                                                 |                                                                        |                                                                    |                                                                 |                                  |        |
| Apply                 |                                                                                            |                                                 |                                                                        |                                                                    |                                                                 |                                  |        |
| Security Policies     | Certificate Authority HTTP                                                                 | S Server                                        | DAP Client SSH Server                                                  | ]                                                                  |                                                                 |                                  |        |
| Use the vertical slic | ler control below to adjust the sec                                                        | urity policy leve                               | 4.                                                                     |                                                                    |                                                                 |                                  |        |
| Secure                | Policy Setting: I                                                                          | Legacy                                          |                                                                        |                                                                    |                                                                 |                                  |        |
|                       | The Legacy level of se<br>platform security, but th<br>below:                              | curity policy p<br>is policy is le              | provides the user with the g<br>ast secure overall. Some o             | preatest level of flexibility ar<br>If the attributes of Legacy se | d responsibility for managing<br>curity policy level are listed |                                  |        |
| — Legacy              | <ul> <li>Weak password</li> <li>Well-known path</li> <li>Unencrypted comparison</li> </ul> | 1 policies are<br>sswords for n<br>ommunicatior | permitted<br>etwork login are not requir<br>a protocols may be enabled | ed to be changed<br>d                                              |                                                                 |                                  |        |

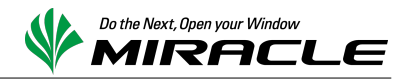

# 4-3. CMM の SNMPv1 Agent を有効化

下図にて赤枠で囲まれているメニュー "Mgt Module Management" / "Network"を選択してください。

| IBM Chassis Management Module                                                             |                             | J <b>SERID</b> Settings   Log Out   Help <u>T語解</u> 。          |
|-------------------------------------------------------------------------------------------|-----------------------------|----------------------------------------------------------------|
| 🔥 System Status Multi-Chassis Monitor Events 🗸 Service and Support 🗸 Chassis Management 🗸 | Mgt Module Management 🗸     | Thu, 14 Mar 2013 10:34:57                                      |
| Search                                                                                    | User Accounts Create and mo | dify user accounts that will have access to this web console   |
|                                                                                           | Firmware                    | View CMM firmware information and update firmware              |
|                                                                                           | Security                    | Configure security protocols such as SSL and SSH               |
| Chassis Active Events                                                                     | Network Ne                  | twork settings such as SNMP and LDAP used by the CMM           |
| Table View                                                                                | Configuration               | Backup current configuration and restore a configuration       |
|                                                                                           | Properties P                | roperties and settings such as Date and Time and Failover      |
|                                                                                           | License Key Management      | Licenses for additional functionality                          |
|                                                                                           | Restart Restart the         | CMM. Typically only needed when experiencing problems          |
|                                                                                           | Reset to Defaults           | Sets all current configuration settings back to default values |
|                                                                                           | File Management             | View or delete files in the CMM local storage file system.     |
|                                                                                           |                             |                                                                |
|                                                                                           |                             |                                                                |
|                                                                                           |                             |                                                                |

タブ"SNMP"をクリックして表示を切り替え、"Enable SNMPv3 Agent"にチェックを入れてボタン"Apply"を クリックしてください。

| IBM Chassis Management Module                                                                                                    | USERID Setting: | s   Log Out   Help 🧾 | BM.     |
|----------------------------------------------------------------------------------------------------|-----------------|----------------------|---------|
| System Status Multi-Chassis Monitor Events - Service and Support - Chassis Management - Mgt Module Management - Search                                                                                                    | ٣               | Thu, 14 Mar 2013 10  | ):45:59 |
| Network Protocol Properties                                                                                                    |                 |                      |         |
| Apply                                                                                                    |                 |                      |         |
| Ethernet         SMMP         DNS         SMTP         LDAP Client         TCP Command Mode         SLP         FTP, TFTP, and SFTP         Telnet           Port Assignments         CIM         CIM | Web Access (H   | TTP / HTTPS)         |         |
| Simple Network Management Protocol (SNMP)  Cenable SNMPv1 Agent Contact Traps Communities                                                                                                    |                 |                      |         |
| Contact and Location<br>Contact and location information are required in order to successfully enable both SNMPv1 and SNMPv3.<br>Contact person:<br>No Contact Configured<br>Chassis location (site, geographical coordinates, etc):<br>No Location Configured                                                                                                    |                 |                      |         |

2 段目のタブ"Communities"をクリックして表示を切り替え、SNMP のコミュニティ名を確認してください。 以降の例示では"public"が設定されていると仮定しています。

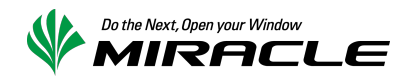

## 4-4. IMM2 の SNMPv1 Agent を有効化

4-2.を実行したのち本手順(4-4)を実施する前に、IMM2を再起動させてください。SNMPv1を有効化する ことができるようになります。再起動を行うにはメニュー "IMM Management" / "Restart IMM"を選択し てください。

| IBM Integrated Management                                                                | Module II                              |                 |                      |                                                          |        |                                                                                   | USERID                                                   | Settings   Log out                               | IBM.      |  |  |
|------------------------------------------------------------------------------------------|----------------------------------------|-----------------|----------------------|----------------------------------------------------------|--------|-----------------------------------------------------------------------------------|----------------------------------------------------------|--------------------------------------------------|-----------|--|--|
| System Status Events                                                                     | <ul> <li>Service and Suppor</li> </ul> | t 👻 Server Mana | agement <del>v</del> | IMM Management 🗸                                         | Search |                                                                                   |                                                          |                                                  |           |  |  |
| IBM Elex System                                                                          | x240 with 100                          | Gh              |                      | IMM Properties                                           |        | Various prop<br>IMM                                                               | erties and                                               | settings related to the                          |           |  |  |
| Add System Descriptive Name                                                              |                                        |                 |                      | Users                                                    |        | Create and<br>view group p                                                        | modify and<br>profile for a                              | view user accounts, and<br>ctive directory users |           |  |  |
| The System Status and Health page provides an at-a-glance overview of the operating stat |                                        |                 |                      | Network                                                  |        | Network set<br>by the IMM                                                         | tings such a                                             | as SNMP and LDAP used                            | located o |  |  |
| System Status  Power: On System state: System power off/State unknown                    |                                        |                 |                      | Security Configure<br>SSH                                |        | Configure se<br>SSH                                                               | gure security protocols such as SSL and                  |                                                  |           |  |  |
| Custom Information - Downer                                                              | Actions - Romoto Co                    | untral Latest   | OS Failura (         | IMM Configuration View a settings                        |        | View a sumr<br>settings.                                                          | View a summary of the current configuration<br>settings. |                                                  |           |  |  |
| Active Events                                                                            | Remote Co                              | Latest          | OS Fallure t         | Restart IMM Restar<br>experi                             |        | Restart the IMM. Typically only needed when<br>experiencing problems with the IMM |                                                          | ]                                                |           |  |  |
| Severity   Source                                                                        | Date                                   |                 | Message              | Reset IMM to factory defaults Sets all cu<br>default val |        | Sets all current configuration settings back to<br>default values                 |                                                          | 1                                                |           |  |  |
| Hardware Health<br>Component Type                                                        | Status                                 |                 |                      | Activation Key Manage                                    | ement  | Add and ren<br>functionality                                                      | nove activat                                             | tion keys for additional                         |           |  |  |
| Disks                                                                                    | 🗹 Normal                               |                 |                      |                                                          |        |                                                                                   |                                                          |                                                  | _         |  |  |
| Processors 🛛 Normal                                                                      |                                        |                 |                      |                                                          |        |                                                                                   |                                                          |                                                  |           |  |  |
| Memory                                                                                   | 🗹 Normal                               |                 |                      |                                                          |        |                                                                                   |                                                          |                                                  |           |  |  |
| System                                                                                   | 🔽 Normal                               |                 |                      |                                                          |        |                                                                                   |                                                          |                                                  |           |  |  |

### 再起動後、メニュー"IMM Management" / "Network"を選択してください。

| IBM Integrated Management Module I                       | I                              |                     |                           |                                                       |                                                                                   | USERID                                          | Settings   Log out      | IB     | M.      |
|----------------------------------------------------------|--------------------------------|---------------------|---------------------------|-------------------------------------------------------|-----------------------------------------------------------------------------------|-------------------------------------------------|-------------------------|--------|---------|
| System Status Events - Serv                              | rice and Support - Server      | Management 🗸        | IMM Management 🗸          | Search                                                |                                                                                   |                                                 |                         |        |         |
| IBM Eley System v240                                     | with 10Ch                      |                     | IMM Properties            |                                                       | Various prop<br>IMM                                                               | erties and s                                    | settings related to the |        |         |
| Add System Descriptive Name                              |                                | Users               |                           | Create and<br>view group p                            | modify and<br>profile for a                                                       | view user accounts, an<br>ctive directory users | id                      |        |         |
| The System Status and Health page provides               | s an at-a-glance overview of t | the operating state | Network                   |                                                       | Network set<br>by the IMM                                                         | tings such a                                    | is SNMP and LDAP us     | ed loo | cated o |
| System Status<br>Power: On Sustem source of Ctate unline | 20110                          |                     | Security Configure<br>SSH |                                                       | Configure se<br>SSH                                                               | ecurity proto                                   | ocols such as SSL and   |        |         |
| System state. System power on/state unkn                 |                                | IMM Configuration   |                           | View a summary of the current configuration settings. |                                                                                   |                                                 |                         |        |         |
| System Information V Power Actions V                     | Remote Control                 | atest OS Failure :  | Restart IMM               |                                                       | Restart the IMM. Typically only needed when<br>experiencing problems with the IMM |                                                 |                         |        |         |
| Severity A Source Dat                                    | e                              | Message             | Reset IMM to factory de   | faults                                                | Sets all curre<br>default value                                                   | ent configur<br>Is                              | ation settings back to  |        |         |
| Hardware Health<br>Component Type Status                 |                                |                     | Activation Key Manager    | ment                                                  | Add and ren<br>functionality                                                      | nove activat                                    | ion keys for additional |        |         |
| Disks Vorn                                               | nal                            |                     |                           |                                                       |                                                                                   |                                                 |                         |        |         |
| Processors Vorn                                          | nal                            |                     |                           |                                                       |                                                                                   |                                                 |                         |        |         |
| Memory 🗹 Normal                                          |                                |                     |                           |                                                       |                                                                                   |                                                 |                         |        |         |
| System 🛛 Norn                                            | nal                            |                     |                           |                                                       |                                                                                   |                                                 |                         |        |         |

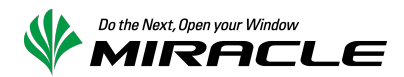

タブ"SNMP"をクリックして表示を切り替え、"Enable SNMPv1 Agent"チェックを入れてボタン"Apply"をク リックしてください。

| IBM Integrated Management Module II                                                                                                    | USERID | Settings   Log out | IBM. |
|----------------------------------------------------------------------------------------------------|--------|--------------------|------|
| System Status Events - Service and Support - Server Management - IMM Management - Search                                                                                                    |        |                    |      |
| Network Protocol Properties<br>Network setting such as SNMP and LDAP used by the IMM<br>Apply Reset                                                                                                    |        |                    |      |
| The protocols listed below are preset to comply with required security policies.                                                                                                    |        |                    |      |
| LDAP is pre-configured                                                                                                    |        |                    |      |
| Ethernet SNMP DNS DDNS SMTP LDAP Telnet USB Port Assignments                                                                                                    |        |                    |      |
| Simple Network Management Protocol (SNMP)<br>Configure SNMP v1 and/or v3 agents.                                                                                                    |        |                    |      |
| <ul> <li>☑ Enable SNMPv1 Agent </li> <li>☑ Enable SNMPv3 Agent </li> </ul>                                                                                                    |        |                    |      |
| Contact Users Traps Communities                                                                                                    |        |                    |      |
| Contact and Location<br>Contact and location information are required in order to successfully enable both SNMPv1 and SNMPv3.<br>Note: The Contact and Location fields here are the same as the corresponding fields in the Server Properties, General configuration | on.    |                    |      |
| Contact person: @<br>contact                                                                                                    |        |                    |      |
| Location (site, geographical coordinates, etc):                                                                                                    |        |                    |      |

2 段目のタブ"Communities"をクリックして表示を切り替え、SNMP のコミュニティ名を確認してください。 以降の例示では"public"が設定されていると仮定しています。

### 4-5. CMM, IMM2 の EngineID を取得する

Zabbix サーバから CMM, IMM2 の SNMPv1 Agent へ通信し、SNMPv3 Trap の受信に必要となる EngineID の情報を取得します。Zabbix サーバのターミナルまたはコンソール上で、次のコマンドを実行し てください。

```
$ export MIBS=ALL
$ snmpget -v1 -c public 192.168.70.100 SNMP-FRAMEWORK-MIB::snmpEngineID.0
SNMP-FRAMEWORK-MIB::snmpEngineID.0 = Hex-STRING: 80 00 04 50 01 34 40 B5
DF 04 72
$ snmpget -v1 -c public 192.168.70.112 SNMP-FRAMEWORK-MIB::snmpEngineID.0
SNMP-FRAMEWORK-MIB::snmpEngineID.0 = Hex-STRING: 80 00 1F 88 80 56 A0 BF
79 AD 41 41 51
```

Hex-STRING として返された文字列からスペースを取り除いた値が EngineID です。上記例では、 192.168.70.100の EngineID が 80000450013440B5DF0472、192.168.70.112の EngineID が 80001F888056A0BF79AD414151 となります。

なお、EnginelDはハードウェア固有の値です。CMMのハードウェア交換などが発生した場合には再取得が必要となりますので、ご注意ください。

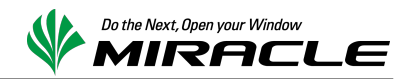

# 4-6. CMM の SNMP Trap 送出に関する設定を行う

下図にて赤枠で囲まれているメニュー "Mgt Module Management" / "User Accounts"を選択してくださ

| υ' <sub>0</sub>                                                                           |                                                                                         |
|-------------------------------------------------------------------------------------------|-----------------------------------------------------------------------------------------|
| IBM Chassis Management Module                                                             | USERID Settings   Log Out   Help 正語論。                                                   |
| 👔 System Status Multi-Chassis Monitor Events 🗸 Service and Support 🗸 Chassis Management 🗸 | Mgt Module Management - Thu, 14 Mar 2013 10:34:57                                       |
| Search                                                                                    | User Accounts Create and modify user accounts that will have access to this web console |
|                                                                                           | Firmware View CMM firmware information and update firmware                              |
|                                                                                           | Security Configure security protocols such as SSL and SSH                               |
| Chassis Active Events                                                                     | Network Network settings such as SNMP and LDAP used by the CMM                          |
| Table View                                                                                | Configuration Backup current configuration and restore a configuration                  |
|                                                                                           | Properties Properties and settings such as Date and Time and Failover                   |
|                                                                                           | License Key Management Licenses for additional functionality                            |
|                                                                                           | Restart Restart the CMM. Typically only needed when experiencing problems               |
|                                                                                           | Reset to Defaults Sets all current configuration settings back to default values        |
|                                                                                           | File Management View or delete files in the CMM local storage file system.              |
|                                                                                           |                                                                                         |
|                                                                                           |                                                                                         |
|                                                                                           |                                                                                         |

# タブ"Accounts"をクリックして表示を切り替え、SNMPv3 Trapを送信する際に使用するユーザを作成または既存ユーザの設定を変更します。以下の例では既存ユーザ"USERID"の設定を変更する場合を示しています。

| ІВМ С                        | IBM Chassis Management Module                                                                                                    |                  |                      |                   |         |                    |          | Settings   L | og Out     | Help | IBM. |
|------------------------------|----------------------------------------------------------------------------------------------------|------------------|----------------------|-------------------|---------|--------------------|----------|--------------|------------|------|------|
| Search.                      | System Status Multi-Chassis Monitor Events - Service and Support - Chassis Management - Mgt Module Management - Thu, 14 Mar 2013 10:37:50                                                                                              |                  |                      |                   |         |                    |          |              | 3 10:37:50 |      |      |
| Configure<br>Accour<br>Creat | Jser Accounts         Configure user accounts for all chassis elements.         Accounts       Permission Groups         Group Profiles         Create User       Global Login Settings         Currently Logged in Users       Delete |                  |                      |                   |         |                    |          |              |            |      |      |
|                              | User Name                                                                                                    | Permission Group | # Active<br>Sessions | Last Login        | Dormant | Days to Expiration | State    |              |            |      |      |
| 0                            | USERID                                                                                                    | supervisor       | 3                    | 03/14/13 09:56:52 |         | 67                 | Active   |              |            |      |      |
| 0                            | test                                                                                                    | operator         | 0                    | 02/25/13 17:22:57 |         | 74                 | Disabled |              |            |      |      |

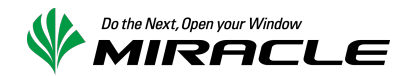

ユーザ名"USERID"をクリックすると、下図のようにポップアップウィンドウ"USER Properties"が表示され ます。タブ"SNMPv3"をクリックし、各項目を設定します。パスワードには適切な文字列を設定してくださ い。入力終了後にボタン"OK"をクリックし、設定を保存してください。

- Authentication Protocol: Hash-based Message Authentication Code (HMAC) – Secure Hash Algorithm (SHA)
- Use a privacy protocol Advanced Encryption Standard (AES)
- ・ Access Type: Trap 以上の権限
- ・ IP address or host name for traps: Zabbix サーバの IP アドレス

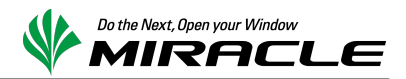

# 4-7. IMM2 の SNMP Trap 送出に関する設定を行う

下図にて赤枠で囲まれているメニュー "IMM Management" / "Users"を選択してください。

| IBM Integrated Management Modu                                                            | ule II                                   |                     |                               | USERID Settings   Log o                                                                    | out <u>IBM</u> . |
|-------------------------------------------------------------------------------------------|------------------------------------------|---------------------|-------------------------------|--------------------------------------------------------------------------------------------|------------------|
| System Status Events -                                                                    | Service and Support $\overline{\bullet}$ | Server Management 🗸 | IMM Management - Search       |                                                                                            |                  |
| IBM Flex System x2/                                                                       | 40 with 10Gb                             | \<br>\              | IMM Properties                | Various properties and settings related to th<br>IMM                                       | e                |
| Add System Descriptive Name                                                               |                                          | ,<br>               | Users                         | Create and modify and view user accounts,<br>view group profile for active directory users | and              |
| The System Status and Health page provides an at-a-glance overview of the operating state |                                          |                     | Network                       | Network settings such as SNMP and LDAP<br>by the IMM                                       | used located o   |
| System Status @<br>Power: On                                                              |                                          |                     | Security                      | Configure security protocols such as SSL ar<br>SSH                                         | nd               |
|                                                                                           | Remete Contro                            | Latast OS Failura   | IMM Configuration             | View a summary of the current configuration<br>settings.                                   | n                |
| Active Events                                                                             | Renote Contro                            | Latest US Failule   | Restart IMM                   | Restart the IMM. Typically only needed whe<br>experiencing problems with the IMM           | n                |
| Severity   Source                                                                         | Date                                     | Message             | Reset IMM to factory defaults | Sets all current configuration settings back t<br>default values                           | 0                |
| Hardware Health @<br>Component Type Star                                                  | itus                                     |                     | Activation Key Management     | Add and remove activation keys for addition functionality                                  | al               |
| Disks                                                                                     | Normal                                   |                     |                               |                                                                                            |                  |
| Processors 🔽                                                                              | Normal                                   |                     |                               |                                                                                            |                  |
| Memory                                                                                    | Normal                                   |                     |                               |                                                                                            |                  |
| System                                                                                    | Normal                                   |                     |                               |                                                                                            |                  |

タブ"User Accounts"をクリックして表示を切り替え、SNMPv3 Trapを送信する際に使用するユーザを作成または既存ユーザの設定を変更します。以下の例では既存ユーザ"USERID"の設定を変更する場合を示しています。

ユーザ名"USERID"をクリックすると、下図のようにポップアップウィンドウ"USER Properties"が表示され ます。タブ"SNMPv3"をクリックし、各項目を設定します。パスワードには適切な文字列を設定してください。入力終了後にボタン"OK"をクリックし、設定を保存してください。

- Authentication Protocol: Hash-based Message Authentication Code (HMAC) – Secure Hash Algorithm (SHA)
- Use a privacy protocol Advanced Encryption Standard (AES)
- Access Type:
  - Get 以上の権限
- IP address or host name for traps: Zabbix サーバの IP アドレス

| IBM Integrated N                                                                                                    | lanagement Module II                                                                                                    | USERID |   | IBM. |
|----------------------------------------------------------------------------------------------------|----------------------------------------------------------------------------------------------------|--------|---|------|
| System St                                                                                                    | User Properties                                                                                                    |        | х |      |
| IPMI and S<br>Create and modify a<br>To comply w<br>CMM.<br>Users Accounts<br>IPMI and<br>Create, modify and<br>profile details. Clici<br>Create User<br>User Nam<br>© USERID | User Credentials Authority SNMPv3 Use an authentication protocol  Hash-based Message Authentication Code (HMAC) - Secure Hash Algorithm (SHA)  Advanced Encryption Standard (AES) Privacy password: Confirm privacy password: Confirm privacy password: Privacy password: Privacy password | *      |   |      |
|                                                                                                    | OK Cancel                                                                                                    |        |   |      |

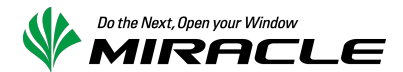

### 4-8. Zabbix Server 上の snmptrapd の設定を変更する

4-1 で追加した MIB 定義ファイル群を使用して、snmptrapd が OID からシンボル名に変換できるようにオ プションを指定します。

/etc/sysconfig/snmptrapd OPTIONS="-Lsd -p /var/run/snmptrapd.pid -m all"

次に、SNMP Trap を受信した際の動作を定義します。

/etc/snmp/snmptrapd.conf

```
authUser log,execute,net USERID
authCommunity log,execute,net public
traphandle default <trapハンドラへのfull path>
createUser -e 80000450013440b5df0472 USERID SHA "xxxxxxx" AES
createUser -e 80001F888056A0BF79AD414151 USERID SHA "xxxxxxx" AES
```

authUser エントリの最後に、CMM, IMM2 で定義したユーザ名を指定します。

createUser エントリは次のフォーマットで、1行で記述します。

createUser -e <EngineID> <ユーザ名> <authentication protocol> "<パスワード>" <privacy protocol>

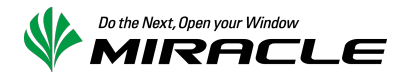

### 4-9. [ケース 1] Zabbix のアイテムを用意する

ケース1 (4-9, 4-10)では、各ホストに SNMP Trap 格納専用アイテムを用意する方法を説明します。trap ハンドラを、Zabbix 登録済ホスト毎に特定のアイテムへ格納するよう実装してください。

なお、このロジックは MIRACLE ZBX8000a, ZBX6000 では出荷状態で実装されています。

以下、新規テンプレート Template\_SNMP\_Traps にアイテム snmptraps およびトリガーを作成する方法を 例示します。アイテム snmptraps の定義は次のとおりとしました。

- 名前 snmptraps
- タイプ Zabbix トラッパー
- +- snmptraps
- データ型 テキスト
- ヒストリの保存期間(日) 任意 (例では 90 日)
- アプリケーション 任意 (例では SNMP Traps)

CMM および IMM2 からの SNMP Trap は 255 文字に収まらないため、データ型にはテキストを選択する 必要があります。

|                                    | ,<br>Le                                                                             | ヘルプ   サポート   プリント   プロファイル   ログアウト  |
|------------------------------------|-------------------------------------------------------------------------------------|-------------------------------------|
| 監視データ インベントリ レポート 設定               | 皆理                                                                                  |                                     |
| ホストグループ   テンプレート   キスト             |                                                                                     | リ エザービス 検索                          |
| ヒストリ: トリガーの設定 ≫ テンプレートの設定:         | ▶ アイテムの設定 ≫ トリガーの設定 ≫ アイテムの設定                                                       |                                     |
| アイテムの設定                            |                                                                                     |                                     |
|                                    | <u>ate SNMP Traps アブリケーション</u> (1) アイテム(1) <u>トリガー</u> (1) <u>グラフ</u> (0) <u>スク</u> | <u>リーン</u> (0) <u>ディスカバリルール</u> (0) |
| アイテム                               |                                                                                     |                                     |
| ホスト                                | Template_SNMP_Traps                                                                 |                                     |
| 名前                                 | snmptraps                                                                           |                                     |
| 217                                | Zabbixhəy//-                                                                        |                                     |
| ÷~                                 | snmptraps 選択                                                                        |                                     |
| データ型                               | <i>¬</i> ≠ <i>∧</i>                                                                 |                                     |
| ヒストリの保存期間(日)                       | 90                                                                                  |                                     |
| 許可されたホスト                           |                                                                                     |                                     |
| アプリケーションの作成                        |                                                                                     |                                     |
| アプリケーション                           | - Ku-<br>SNMP Traps                                                                 |                                     |
| ホストインベントリフィールドの自動設定                | -&L-                                                                                |                                     |
| 10.0 <b>9</b>                      | .#                                                                                  |                                     |
| 27-92                              | 有効                                                                                  |                                     |
| 保存                                 | 複製 剤除 キャンセル                                                                         |                                     |
| Zabbix 2. <mark>0.4 C</mark> opyri | ght 2001-2012 by Zabbix SIA / Powered by MIRACLE LIN <u>UX CORPORATION</u>          | ユーザー'Admin'でログイン                    |

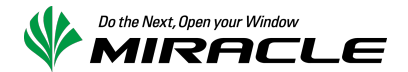

## 4-10. [ケース 1] Zabbix にトリガーを設定する

4-9 で作成したアイテムに対し、トリガーを追加します。何らかの SNMP Trap を受信した際に、当該トリ ガーが発報される構成となります。障害内容については、SNMP Trap のメッセージを参照して判断しま す。

- 名前 任意 (例では Caught a SNMP Trap)
- 条件式 {Template\_SNMP\_Traps:snmptraps.regexp(.\*)}>0
- 障害イベントを継続して生成
- チェック有
- 説明 任意
- URL 任意
- 深刻度 任意 (例では軽度の障害)

|                                       |                                                                                    | ヘルプ   サポート   プリント   プロファイル   ログアウト |
|---------------------------------------|------------------------------------------------------------------------------------|------------------------------------|
| 監視データ インベントリ レポート 設定                  | <b>答理</b>                                                                          |                                    |
| ホストグループ   テンプレート   ホスト                | メンテナンス   ウェブ   アクション   スクリーン   スライドショー   マップ   ディスカバリ   ITサービ                      | ス 検索                               |
| ヒストリ: テンブレートの設定 >> アイテムの設定            | ≫ト <sup>1</sup> ガーの設定 ≫ アイテムの設定 ≫ト <sup>1</sup> ガーの設定                              |                                    |
| トリガーの設定                               |                                                                                    |                                    |
| <i>ペランプレートリスト</i> テンプレート: <u>Temp</u> | <u>ate SNMP Traps アブリケーション</u> (1) アイテム(1) トリガー(1) <u>グラフ</u> (0) <u>スクリーン</u> (0) | <u> ディスカバリルール</u> (0)              |
| トリガー 依存関係                             |                                                                                    |                                    |
| 名前                                    | Caught a SNMP Trap                                                                 |                                    |
| 条件式                                   | {Template_SNMP_Traps:snmptraps.regexp(.*)}>0 注助                                    |                                    |
|                                       |                                                                                    |                                    |
|                                       |                                                                                    |                                    |
|                                       |                                                                                    |                                    |
|                                       |                                                                                    |                                    |
|                                       | <u> </u>                                                                           |                                    |
| 障害イベナを継続して生成                          | <u>v</u>                                                                           |                                    |
| 記明                                    |                                                                                    |                                    |
|                                       |                                                                                    |                                    |
|                                       |                                                                                    |                                    |
|                                       |                                                                                    |                                    |
|                                       |                                                                                    |                                    |
| URL                                   | 土八百 件框 微生 现在问题中 五座问题中 迈克伯伦路中                                                       |                                    |
|                                       |                                                                                    |                                    |
| 1 <b>1</b> ,X)                        |                                                                                    |                                    |
| 保存                                    | 複製 削除 キャンセル                                                                        |                                    |
|                                       |                                                                                    |                                    |
| Zabbix 2.0.4 Copyri                   | ght 2001-2012 by Zabbix SIA / Powered by MIRACLE LINUX CORPORATION                 | ユーザー'Admin'でログイン                   |

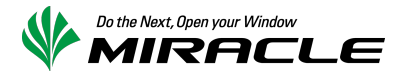

### 4-11. [ケース 2] Zabbix のアイテムを用意する

ケース 2 (4-11, 4-12)では、各ホストに MIB 定義\_シンボル名のアイテムを用意する方法を説明しま す。 trap ハンドラを、Zabbix 登録済みホスト毎に、SNMP Trap の内容に応じて「MIB 定義名\_シンボル名」 のキーを持つアイテムに格納するよう実装してください。

このロジックは MIRACLE ZBX Cisco スイッチ用監視テンプレートほか、MIRACLE LINUX 製各種ハード ウェア監視用テンプレートに実装済です。

以下、新規テンプレート Template\_IBM\_BLADESPPALT\_Traps に OID .1.3.6.1.4.1.2.6.158.3.0.176 を格納す るためのアイテムを作成する方法を例示します。

最初に、アイテム名を決定します。

| \$ | export MIBS=ALL                                       |    |           |  |  |  |  |  |
|----|-------------------------------------------------------|----|-----------|--|--|--|--|--|
| \$ | <pre>snmptranslate .1.3.6.1.4.1.2.6.158.3.0.176</pre> | 2> | /dev/null |  |  |  |  |  |
| BI | 3LADESPPALT-MIB::mmTrapBladeS                         |    |           |  |  |  |  |  |

OID .1.3.6.1.4.1.2.6.158.3.0.176 は BLADESPPALT-MIB::mmTrapBladeS として名前解決されることが分かります。この「::」を「\_」に置換した文字列をアイテムのキーとして定義します。

- 名前 System Alert: Blade
- タイプ Zabbix トラッパー
- +- BLADESPPALT-MIB\_mmTrapBladeS
- データ型 テキスト
- ヒストリの保存期間(日) 任意(例では90日)
- アプリケーション 任意 (例では TRAP\_BLADESPPALT-MIB)

ヘルプ | サポート | プリント | プロファイル | ログアウト

| 監視データ インベントリ レポート 設定          | 管理                                                                                     |      |
|-------------------------------|----------------------------------------------------------------------------------------|------|
| ホストグループ   テンプレート   ホスト        | メンテナンス   ウェブ   アクション   スクリーン   スラ-作ショー   マップ   ディスカバリ   ITサービス                         | 検索   |
| ヒストリ: トリガーの設定 >> アイテムの設定 >> ト | トリガーの設定 » テンプレートの設定 » アイテムの設定                                                          |      |
| アイテムの設定                       |                                                                                        |      |
|                               | plate IBM BLADESPPALT Traps アブリケーション(1) アイテム(49) トリガー(85) グラフ(0) スクリーン(0) ディスカバリルール(0) |      |
| アイテム                          |                                                                                        |      |
| ホスト                           | Template_IBM_BLADESPPALT_Traps                                                         |      |
| 名前                            | System Alert: Blade                                                                    |      |
| 917                           | Zabbixt 59/1~                                                                          |      |
| <b>+</b> ∽                    | BLADESPPALT-MIB_mmTrapBladeS 選択                                                        |      |
| データ型                          |                                                                                        |      |
| ヒストリの保存期間(日)                  | 06                                                                                     |      |
| 許可されたホスト                      |                                                                                        |      |
| アプリケーションの作成                   |                                                                                        |      |
| アプリケーション                      | - なし-<br>TRAP_BLADESPPALT-MIB                                                          |      |
| ホストインベントリフィールドの自動設定           | -42L-                                                                                  |      |
| 說明                            |                                                                                        |      |
|                               |                                                                                        |      |
|                               |                                                                                        |      |
|                               |                                                                                        |      |
|                               |                                                                                        |      |
| 75-97                         | 有効                                                                                     |      |
| 保存                            | 複製 削除 キャンセル                                                                            |      |
|                               |                                                                                        |      |
| Zabbix 2.0.4 Copyr            | right 2001-2012 by Zabbix SIA / Powered by MIRACLE LINUX CORPORATION   ユーザー'Admin'で    | ログイン |

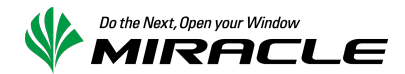

また、定義済アイテムに合致しない SNMP Trap を格納するためのアイテムも同時に作成します。ここで はテンプレート Template\_SNMP\_TRAPS\_OTHER にアイテム other-snmptraps を用意したものとして例示 します。

| • 名前                                          |                   | other-snmptrap               | s                                               |                           |          |
|-----------------------------------------------|-------------------|------------------------------|-------------------------------------------------|---------------------------|----------|
| • タイプ                                         |                   | Zabbix トラッパー                 |                                                 |                           |          |
| • +-                                          |                   | other-snmptrap               | S                                               |                           |          |
| • データ型                                        |                   | テキスト                         |                                                 |                           |          |
| • ヒストリの保存                                     | 期間(日)             | 任意 (例では 90日                  | )                                               |                           |          |
| <ul> <li>アプリケーション</li> </ul>                  | ン                 | 任意 (例では「なし」                  | ])                                              |                           |          |
|                                               |                   |                              |                                                 | ヘルプ   サポート   プリント   プロファイ | ル ログアウト  |
| 監視データ インベントリ レポート 設定                          | 管理                |                              |                                                 |                           |          |
| ホストグループ   テンプレート   ホスト                        | メンテナンス   ウェ]      | ブー アクション ト スクリーン ト スライ       | 下ショー   マップ   ディスカバリ   ITt                       | t-EX                      | 検索       |
| <b>ヒストリ:</b> テンプレートの設定 >> アイテムの設定             | ≫ ホストの設定 ≫ テン     | ブレートの設定 » アイテムの設定            |                                                 |                           |          |
| アイテムの設定                                       |                   |                              |                                                 |                           |          |
| * <u>7776-F02F</u> <b>7776-F:</b> <u>Temp</u> | Tate SIMP TRAPS   | <u>CIHER 7707-939</u> (0) 7- | 174 (1) <u>FODE</u> (0) <u>257</u> (0) <u>2</u> | (0) <u>77287011-11</u>    |          |
| アイテム                                          |                   |                              |                                                 |                           |          |
| ホスト                                           | Template_SNMP_    | TRAPS_OTHER                  |                                                 |                           |          |
| 名前                                            | other-snmptraps   |                              |                                                 |                           |          |
| 217                                           | Zabbixhラッパー       |                              |                                                 |                           |          |
| +-                                            | other-snmptraps   | -                            | 選択                                              |                           |          |
| データ型                                          | テキスՒ ▼            |                              |                                                 |                           |          |
| ヒストリの保存期間(日)                                  | 90                |                              |                                                 |                           |          |
| 許可されたホスト                                      |                   |                              |                                                 |                           |          |
| アプリケーションの作成                                   |                   |                              |                                                 |                           |          |
| アブリケーション                                      | - <u>v</u> u-     |                              |                                                 |                           |          |
| ホストインベントリフィールドの自動設定                           | -al-              | •                            |                                                 |                           |          |
| 說明                                            |                   |                              |                                                 |                           |          |
|                                               |                   |                              |                                                 |                           |          |
|                                               |                   |                              |                                                 |                           |          |
|                                               |                   |                              |                                                 |                           |          |
|                                               |                   |                              |                                                 |                           |          |
| 27-92                                         | 有効                |                              |                                                 |                           |          |
| 保存                                            | 複製 削除             | キャンセル                        |                                                 |                           |          |
|                                               |                   |                              |                                                 |                           |          |
| Zabbix 2.0.4 Copyr                            | ight 2001-2012 by | Zabbix SIA / Powered by MIR  | ACLE LINUX CORPORATION                          | ユーザー'Adm                  | in'でログイン |

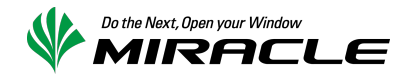

# 4-12. [ケース 2] Zabbix にトリガーを設定する

4-11 で作成したアイテムに対し、トリガーを追加します。以下はアイテム System Alert: Blade に対するトリガーです。

- 名前 任意 (例では Caught a System Alert: Blade)
- 条件式
- {Template\_IBM\_BLADESPPALT\_Traps:BLADESPPALT-MIB\_mmTrapBladeS.regexp(.\*)}>0
- 障害イベントを継続して生成
  - チェック有
- 説明 任意
- URL 任意
- 深刻度 任意 (例では軽度の障害)

|                             | ,<br>Le                                                                        | ヘルプ   サポート   プリント   プロファイル   ログアウト    |
|-----------------------------|--------------------------------------------------------------------------------|---------------------------------------|
| 監視データ インベントリ レポート 設定        | 8理                                                                             |                                       |
| ホストグループ   テンプレート   ホスト      | マンテナンス   ウェブ   アクション   スクリーン   スライドショー   マップ   ディスカバリ   ITサービ                  | ス検索                                   |
| ヒストリ: アイテムの設定 » ホストの設定 » テン | ブレートの設定 » アイテムの設定 » トリガーの設定                                                    |                                       |
| トリガーの設定                     |                                                                                |                                       |
|                             | ate IBM BLADESPPALT Traps アブリケーション(1) アイテム(49) トリガー(85) グラフ(0)                 | <u>スクリーン</u> (0) <u>ディスカバリルール</u> (0) |
| トリガー 依存関係                   |                                                                                |                                       |
| 名前                          | Caught a System Alert: Blade                                                   |                                       |
| 条件式                         | {Template_IBM_BLADESPPALT_Traps:BLADESPPALT-<br>MIB_mmTrapBladeS.regexp(,*)>>0 |                                       |
|                             |                                                                                |                                       |
|                             |                                                                                |                                       |
|                             |                                                                                |                                       |
|                             |                                                                                |                                       |
|                             |                                                                                |                                       |
| 障害イベントを継続して生成               | 7                                                                              |                                       |
| 說明                          |                                                                                |                                       |
|                             |                                                                                |                                       |
|                             |                                                                                |                                       |
|                             |                                                                                |                                       |
|                             |                                                                                |                                       |
|                             |                                                                                |                                       |
| URL                         |                                                                                |                                       |
| 深刻度                         | 未分類 情報 警告 経度の障害 重度の障害 致命的な障害                                                   |                                       |
| 有効                          |                                                                                |                                       |
|                             |                                                                                |                                       |
| 保存                          | 複製 削除 キャンセル                                                                    |                                       |
|                             |                                                                                |                                       |
| Zabbix 2.0.4 Copyri         | ht 2001-2012 by Zabbix SIA / Powered by MIRACLE LINUX CORPORATION              | ユーザー'Admin'でログイン                      |

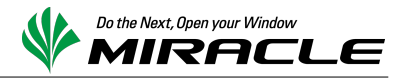

以下はアイテム other-snmptraps に対するトリガーです。

- 名前 任意(例ではCaught a undefined SNMP Trap)
- 条件式 {Template\_SNMP\_TRAPS\_OTHER:other-snmptraps.regexp(.\*)}>0
- 障害イベントを継続して生成
- チェック有
- 説明 任意
- URL 任意
- 深刻度 任意 (例では警告)

| MIRACLE ZBX W Powered I                | Le                                                           |                                                     | ヘルプ   サポート   ブリント   ブロファイル   ログアウト |
|----------------------------------------|--------------------------------------------------------------|-----------------------------------------------------|------------------------------------|
| 監視データ インベントリ レポート 設定                   | 合理                                                           |                                                     |                                    |
| ホストグループ   テンプレート   ホスト                 | ペンテナンス   ウェブ   アクション   スクリーン   ス                             | ライドショー   マップ   ディスカバリ   ITサービ                       | ス検索                                |
| ヒストリ: テンプレートの設定 >> アイテムの設定             | »トリガーの設定 ≫ テンプレートの設定 ≫トリガーの設定                                |                                                     |                                    |
| トリガー の設定                               |                                                              |                                                     |                                    |
| < <u>テンプレートリスト</u> テンプレート: <u>Temp</u> | <u>ate SNMP TRAPS OTHER アプリケーション (0) (</u>                   | <u>アイテム</u> (1) トリガー(1) <u>グラフ</u> (0) <u>スクリ</u> ・ | <u>ーン (0) ディスカバリルール (0)</u>        |
| トリガー 依存関係                              |                                                              |                                                     |                                    |
| 名前                                     | Caught a undefined SNMP Trap                                 |                                                     |                                    |
| 条件式                                    | {Template_SNMP_TRAPS_OTHER:other-<br>snmptraps.regexp(.*)}>0 | 1 LE DO                                             |                                    |
|                                        |                                                              |                                                     |                                    |
|                                        |                                                              |                                                     |                                    |
|                                        |                                                              |                                                     |                                    |
|                                        |                                                              |                                                     |                                    |
|                                        | <u>る件式ビルダー</u>                                               |                                                     |                                    |
| 障害イベントを継続して生成                          |                                                              |                                                     |                                    |
| 意论印列                                   |                                                              |                                                     |                                    |
|                                        |                                                              |                                                     |                                    |
|                                        |                                                              |                                                     |                                    |
|                                        |                                                              |                                                     |                                    |
|                                        |                                                              |                                                     |                                    |
| URL                                    |                                                              |                                                     |                                    |
| 深刻度                                    | 未分類 情報 警告 経度の障害 重度の障害                                        | ち 致命的な障害                                            |                                    |
| 有効                                     | 2                                                            |                                                     |                                    |
| 保存                                     | 複製 削除 キャンセル                                                  |                                                     |                                    |
|                                        |                                                              |                                                     |                                    |
| Zabbix 2.0.4 Copyri                    | ht 2001-2012 by Zabbix SIA / Powered by MI                   | RACLE LINUX CORPORATION                             | ユーザー'Admin'でログイン                   |

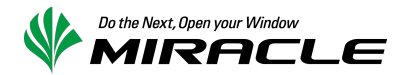

# 5.動作確認

### 5-1.試験用 SNMP Trap 送信

CMM にはテスト用の SNMP Trap を送出する機能が実装されています。この機能を利用して、SNMPv3 Trap を正常に受信できることを確認します。メニュー "Events" / "Event Recipients"を選択してください。

| IBM Chassi            | s Management Module          |                     |                                  |                                  |                     | USERID                | Settings   Log Out   Help | IBM.        |
|-----------------------|------------------------------|---------------------|----------------------------------|----------------------------------|---------------------|-----------------------|---------------------------|-------------|
| System                | Status Multi-Chassis Monitor | Events <del>-</del> | Service and Support <del>-</del> | Chassis Management <del>-</del>  | Mgt Module Man      | iagement <del>-</del> | Thu, 14 Mar 20            | 13 10:39:55 |
| Search                |                              | Event Log           | F                                | Full log history of all events   |                     | ]                     |                           |             |
| Chassis               | Change chassis name          | Event Reci          | pients A                         | Add and modify E-Mail, SNMP, and | d Syslog recipients |                       |                           |             |
| Chassis<br>Table View | Active Events                |                     |                                  |                                  |                     |                       |                           |             |

4-6 で設定したユーザの"IP address or hostname for traps"の値が"SNMP over LAN"の行に表示されています。その IP アドレスまたはホスト名をクリックしてください。

| IBM Chassis Mana                   | agement Module                   |                                                                |                         | USEF                         | RID Settings   Log Out   Help |
|------------------------------------|----------------------------------|----------------------------------------------------------------|-------------------------|------------------------------|-------------------------------|
| System Status                      | Multi-Chassis Monitor            | Events - Service and Sup                                       | port 👻 Chassis Manageme | nt ✔ Mgt Module Management ✔ | Thu, 14 Mar 2013 10:41:0      |
| Event Recip                        | pients                           |                                                                |                         |                              |                               |
| Create 🔻 Delete                    | Global Settings S                | yslog Settings Generate Tes                                    | st Event                |                              |                               |
| Name                               | Notification Method              | Events to Receive                                              | Status                  |                              |                               |
| test@example.com                   | E-mail over LAN                  | As defined in Global Settings                                  | Disabled                |                              |                               |
| 192.168.70.231                     | SNMP over LAN                    | As defined in Global Settings                                  | Enabled                 |                              |                               |
| test@example.com<br>192.168.70.231 | E-mail over LAN<br>SNMP over LAN | As defined in Global Settings<br>As defined in Global Settings | Disabled<br>Enabled     |                              |                               |

ポップアップウィンドウ"Edit SNMP Recipient"が表示されます。変更の必要がない限り、そのままボタン"OK"をクリックしてください。

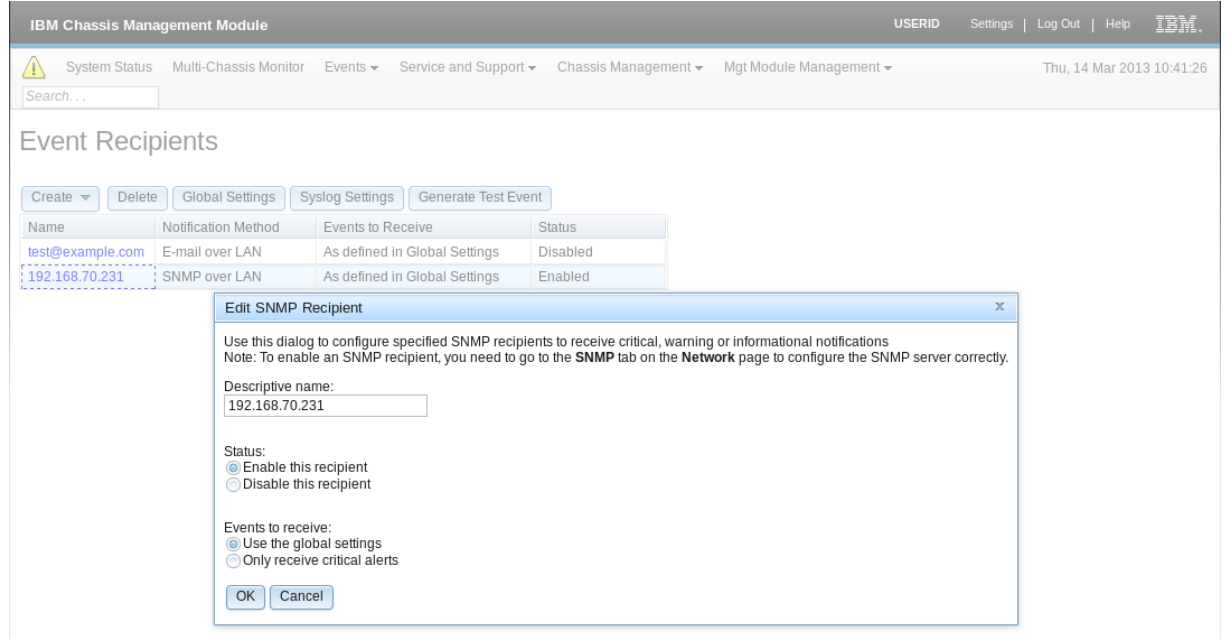

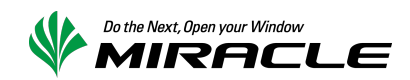

ポップアップウィンドウ"Choose event type"が表示されます。ラジオボタン"Event Log"にフォーカスを合わせ、ボタン"OK"をクリックしてください。

| IBM Chassis Management Module       |                                  |                                               | USERID                  | Settings   Log Out   Help IBM. |
|-------------------------------------|----------------------------------|-----------------------------------------------|-------------------------|--------------------------------|
| System Status Multi-Chassis Monitor | Events 👻 Service and Support     |                                               | Mgt Module Management 🗸 | Thu, 14 Mar 2013 10:41:51      |
| Event Recipients                    |                                  |                                               |                         |                                |
| Create 🔻 Delete Global Settings S   | Syslog Settings Generate Test Ev | ent                                           |                         |                                |
| Name Notification Method            | Events to Receive                | Status                                        |                         |                                |
| test@example.com E-mail over LAN    | As defined in Global Settings    | Disabled                                      |                         |                                |
| 192.168.70.231 SNMP over LAN        | As defined in Global Settings    | Enabled                                       |                         |                                |
|                                     |                                  |                                               |                         |                                |
|                                     |                                  |                                               |                         |                                |
|                                     |                                  | Choose event type x                           |                         |                                |
|                                     |                                  | Generated test event type:                    |                         |                                |
|                                     |                                  | <ul> <li>Syslog</li> <li>Event Log</li> </ul> |                         |                                |
|                                     |                                  | OK Cancel                                     |                         |                                |

Zabbix サーバで正常に受信できれば SNMPv3 Trap の内容がアイテム"other-snmptraps"に格納され、 トリガー"Caught a undefined SNMP Trap"が発報されます。

| MIRE     |                                                                                                    |                        |         |                                      |            |                |          |               |                 |              |
|----------|----------------------------------------------------------------------------------------------------|------------------------|---------|--------------------------------------|------------|----------------|----------|---------------|-----------------|--------------|
| 監視デ      | -9 A                                                                                                    |                        | ト設定     | 管理                                   |            |                |          |               |                 |              |
| ダッシュ     |                                                                                                    | 概要   ウェブ               | 最新:     | F-9   <mark>NJII-</mark>   440F   95 | i7   スクリー: | ソー・マップー・ディスカバリ | エサービス    |               |                 | 検索           |
| ヒストリ     | 最新デ                                                                                                    | -☆ × ヒ카り × ŀ           | トリガーのス  | マテータス ≫ ホストの設定 ≫ トリガーのフ              | テータス       |                |          |               |                 |              |
| トリガー     | - ወ ステ                                                                                                  | -タス [2013/0            | 04/03 1 | 8:02:56]                             |            |                |          |               |                 | $\mathbf{X}$ |
| トリガ      | トリガー グループ BLADE SHASSIES マ ホスト IBM-FLEX マ                                                               |                        |         |                                      |            |                |          |               |                 |              |
| Displa   | ying 1 t                                                                                                | o $f 1$ of $f 1$ found |         |                                      |            |                |          |               |                 |              |
|          |                                                                                                    |                        |         |                                      |            | ※ フィルター ≫      |          |               |                 |              |
|          |                                                                                                    |                        |         |                                      |            |                |          |               |                 |              |
| <b>x</b> | 刻度                                                                                                    | ステータス                  | 情報      | <u>最新の変更</u> 📌                       | 経過時間       | 障害対応済          | ホスト      | <u>名前</u>     |                 | コメント         |
| 警察       | ÷                                                                                                    | 障害                     |         | 2013/04/03 18:02:53                  | 3s         | 陸害対応コメント(1)    | IBM-FLEX | Caught a unde | fined SNMP Trap | <u>1850</u>  |
|          |                                                                                                    |                        |         |                                      |            |                |          |               |                 |              |
| 障害対      | 降害対応コンクトの一括処理 👻 実行(0)                                                                                   |                        |         |                                      |            |                |          |               |                 |              |
|          |                                                                                                    |                        |         |                                      |            |                |          |               |                 |              |
|          | Zabbix 2.0.4 Copyright 2001-2012 by Zabbix SIA / Powered by MIRACLE LINUX CORPORATION コーザー 'Admin'でログイン |                        |         |                                      |            |                |          |               |                 |              |

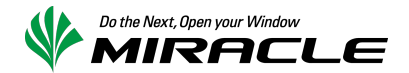

### 5-2.実際の障害に伴う SNMP Trap 送信

Flex System に搭載された稼働中のブレード x240 から、HDD を抜いて実際の SNMPv3 Trap を送出する テストを行いました。HDD 挿抜の通知は BLADESPPALT-MIB:::mmTrapBladeS として送出されますので、 アイテム"BLADESPPALT-MIB\_mmTrapBladeS"に格納され、トリガー"Caught a System Alert: Blade"が 発報されます。

| MIRACLEZ        | BX 🌵 Pow     | ~JU      | 1   サポート   プリント   プロファ             | イル ログアウト     |                      |           |              |                     |              |
|-----------------|--------------|----------|------------------------------------|--------------|----------------------|-----------|--------------|---------------------|--------------|
| 監視データ インパ       | つトリ レポート     | 設定       | 管理                                 |              |                      |           |              |                     |              |
| ダッシュボード   4     | ■要   ウェブ     | 最新デ      | -ጷ   <mark>ኮሀሽ</mark> ተ   ብላንት   Ø | ラフ   スクリーン   | マップ   ディスカバリ         | ITサービス    |              |                     | 検索           |
| ヒストリ: トリガーの     | ステータス ≫ ホスト  | の設定 🗴    | ・トリガーのステータス >> ホストの設定              | É ≫ トリガーのステー | -9 <b>.</b> 2        |           |              |                     |              |
| トリガーのステーク       | 2013/04] גא  | /03 18   | :10:53]                            |              |                      |           |              |                     | $\mathbf{X}$ |
| トリガー            |              |          |                                    |              |                      |           | グループ E       | BLADE SHASSIES 💌 차자 | IBM-FLEX 💌   |
| Displaying 1 to | 2 of 2 found |          |                                    |              |                      |           |              |                     |              |
|                 |              |          |                                    |              | × フィルター ×            |           |              |                     |              |
|                 |              |          |                                    |              |                      |           |              |                     |              |
| 🔲 <u>深刻度</u>    | ステータス        | 情報       | <u>最新の変更</u> 📌                     | 経過時間         | 障害対応済                | ホスト       | <u>名前</u>    |                     | コメント         |
| ■ 軽度の障害         |              |          | 2013/04/03 18:09:56                | 57s          | 陸吉対応コメント(1)          | IBM-FLEX  | Caught a Sys | tem Alert: Blade    | <u>18.50</u> |
| 警告              |              |          | 2013/04/03 18:02:53                | 8m           | 陸害対応コメント (1)         | IBM-FLEX  | Caught a und | efined SNMP Trap    | <u>)自力口</u>  |
|                 |              |          |                                    |              |                      |           |              |                     |              |
| 障害対応コメントの-      | -括処理 💌 実行    | Ŧ (0) Ŧ  |                                    |              |                      |           |              |                     |              |
|                 |              |          |                                    |              |                      |           |              |                     |              |
|                 | Zabbix 2.0.4 | 1 Copyri | ght 2001-2012 by Zabbix SI         | A / Powered  | by MIRACLE LINUX COR | RPORATION |              | ューザー'Ad             | min'でログイン    |

なお、上記のように CMM から SNMPv3 Trap が送出されるとともに、ブレード x240 の IMM2 から SNMPv3 Trap が送出されます。IMM2 の IP アドレスを持つホストを Zabbix に登録し、アイテム "IMMALERT-MIB\_ibmSpTrapHdC"を作成すれば Trap の内容が格納されます。

CMM から送出される Trap のみを利用するケースでは、障害発生ポイントとなったブレードの特定には メッセージの内容を確認する必要があります。しかし、IMM2 から送出される Trap も受信するように追加 の設定を加えることで、障害発生ポイントの特定を更に容易に行うことが可能となります。

### 

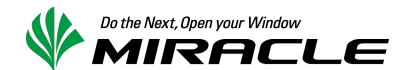

### 参考: SNMP Trap を格納するためのアイテムへ、複数トリガーを設定する監視設定について

トリガー関数 str()または regexp()を使用して検出することで特定の文字列が含まれていることを確認し、 それらを別個のトリガーとして定義することで実現することは可能です。しかし、この設定は以下の2点 の理由から推奨できません。

- トリガー間の依存性を維持することが難しい
- SNMP Trap 受信1件ごとの処理負荷が高まる

IBM Flex System に搭載されたブレード"Node\_01"から、HDD が挿抜されたことを検出するためのトリガーを例に説明します。

この事象は OID .1.3.6.1.4.1.2.6.158.3.0.176 (シンボル名 BLADESPPALT-MIB::mmTrapBladeS)の SNMP Trapとして Zabbix サーバへ通知されます。よって、アイテム BLADESPPALT-MIB\_mmTrapBladeS に対 するトリガーを追加します。

【HDD が引きぬかれた際のトリガー】

- 名前 Caught a System Alert: Blade (Hard drive removed from Node 01)
- 条件式

{Template\_IBM\_BLADESPPALT\_Traps:BLADESPPALT-MIB\_mmTrapBladeS.regexp( BLADESPPALT-MIB::spTrapMsgText.\*Hard drive .\* removed.)}>0 & {Template\_IBM\_BLADESPPALT\_Traps:BLADESPPALT-MIB\_mmTrapBladeS.regexp( BLADESPPALT-MIB::spTrapSourceId.\*\"Node\_01\")}>0

- 障害イベントを継続して生成
  - チェック有
- 深刻度 軽度の障害

【HDD が挿された際のトリガー】

名前 Caught a System Alert: Blade (Hard drive installed into Node 01)
条件式

{Template\_IBM\_BLADESPPALT\_Traps:BLADESPPALT-MIB\_mmTrapBladeS.regexp( BLADESPPALT-MIB::spTrapMsgText.\*Hard drive .\* installed.)}>0 & {Template\_IBM\_BLADESPPALT\_Traps:BLADESPPALT-MIB\_mmTrapBladeS.regexp( BLADESPPALT-MIB::spTrapSourceId.\*\"Node\_01\")}>0

- 障害イベントを継続して生成
- チェック有
- 深刻度 情報

同様に、Node\_02~14の合計 28 個を作成する必要があります。加えて、OID .1.3.6.1.4.1.2.6.158.3.0.176 で通知される SNMP Trap は HDD 挿抜以外にも多数存在します。そのため、トリガー Caught a System Alert: Blade には、上に示したトリガー(少なくとも 28 件)への依存関係を設定する必要が あります(次ページ参考図参照)。

また、現在の Zabbix の制約により、(フォールバック側の)依存する側のトリガーは、依存される側のトリ ガーよりも大きな triggerid が割り振られる必要があります。監視開始後に上記のような特定文字列を対 象としたトリガーを追加した場合には、トリガー Caught a System Alert: Blade を再作成し、全て の依存先トリガーを設定する必要があります。

加えて、トリガーが増える毎に SNMP Trap の受信1件ごとに比較判定する処理の負荷が高まります。 SNMP Trap がアイテムに格納されると、当該アイテムに設定されている各トリガーに合致するか、個別 に判定を行う構造となっています。そのため、状況によっては SNMP Trap 受信後の処理遅延のみなら ず、SNMP Trap の取りこぼしが発生する可能性があります。

そのため、Zabbix への SNMP Trap の格納は OID ごとの分割程度にとどめ、具体的な通知内容について はアクションで通知するメッセージを閲覧して判断する監視実装が望ましいと判断します。

|                                                |                                                                                                  | ヘルプ   サポート   プリント   プロファイル   ログ |  |
|------------------------------------------------|--------------------------------------------------------------------------------------------------|---------------------------------|--|
| 視テータ インベントリ レポート 設定                            | 管理                                                                                               |                                 |  |
| ネングループ   テンプレート   北スト                          | メンテナンス   ウェブ   アクション   スクリーン   スライドショー   マップ   ディスカバリ   ITサービス                                   | 19                              |  |
| <b>ストリ:</b> テンプレートの設定 <b>&gt;&gt;</b> トリガーの設定  | » テンプレートの設定 » アイテムの設定 » トリガーの設定                                                                  |                                 |  |
| リガーの設定                                         |                                                                                                  |                                 |  |
| * <u>テンプレートリスト</u> <b>テンプレート:</b> <u>Tem</u> ; | olate IBM BLADESPPALT Traps アプリケーション(1) アイテム(49) トリガー(85) グラフ(0) スクリーン(                          | (0) <u>ディスカバリルール</u> (0)        |  |
| トリガー 依存関係                                      |                                                                                                  |                                 |  |
|                                                | 1                                                                                                |                                 |  |
| 依存舆能                                           | 名前                                                                                               | アクション                           |  |
|                                                | Template_IBM_BLADESPPALT_Traps: Caught a System Alert: Blade (Hard drive installed into Node 01) | 削除                              |  |
|                                                | Template_IBM_BLADESPPALT_Traps: Caught a System Alert: Blade (Hard drive installed into Node 02) | 削除                              |  |
|                                                | Template_IBM_BLADESPPALT_Traps: Caught a System Alert: Blade (Hard drive installed into Node 03) | 削除                              |  |
|                                                | Template_IBM_BLADESPPALT_Traps: Caught a System Alert: Blade (Hard drive installed into Node 04) | 削除                              |  |
|                                                | Template_IBM_BLADESPPALT_Traps: Caught a System Alert: Blade (Hard drive installed into Node 05) | 削除                              |  |
|                                                | Template_IBM_BLADESPPALT_Traps: Caught a System Alert: Blade (Hard drive installed into Node 06) | 削除                              |  |
|                                                | Template_IBM_BLADESPPALT_Traps: Caught a System Alert: Blade (Hard drive installed into Node 07) | 削除                              |  |
|                                                | Template_IBM_BLADESPPALT_Traps: Caught a System Alert: Blade (Hard drive installed into Node 08) | 削除                              |  |
|                                                | Template_IBM_BLADESPPALT_Traps: Caught a System Alert: Blade (Hard drive installed into Node 09) | 削除                              |  |
|                                                | Template_IBM_BLADESPPALT_Traps: Caught a System Alert: Blade (Hard drive installed into Node 10) | 削除                              |  |
|                                                | Template_IBM_BLADESPPALT_Traps: Caught a System Alert: Blade (Hard drive installed into Node 11) | 削除                              |  |
|                                                | Template_IBM_BLADESPPALT_Traps: Caught a System Alert: Blade (Hard drive installed into Node 12) | 首眼発                             |  |
|                                                | Template_IBM_BLADESPPALT_Traps: Caught a System Alert: Blade (Hard drive installed into Node 13) | 削除                              |  |
|                                                | Template_IBM_BLADESPPALT_Traps: Caught a System Alert: Blade (Hard drive installed into Node 14) | 削除                              |  |
|                                                | Template_IBM_BLADESPPALT_Traps: Caught a System Alert: Blade (Hard drive removed from Node 01)   | 削除                              |  |
|                                                | Template_IBM_BLADESPPALT_Traps: Caught a System Alert: Blade (Hard drive removed from Node 02)   | 肖明余                             |  |
|                                                | Template_IBM_BLADESPPALT_Traps: Caught a System Alert: Blade (Hard drive removed from Node 03)   | 削除                              |  |
|                                                | Template_IBM_BLADESPPALT_Traps: Caught a System Alert: Blade (Hard drive removed from Node 04)   | 削除                              |  |
|                                                | Template IBM BLADESPPALT Traps: Caught a System Alert: Blade (Hard drive removed from Node 05)   | 削除                              |  |
|                                                | Template IBM BLADESPPALT Traps: Caught a System Alert: Blade (Hard drive removed from Node 06)   | 「「「「「」」                         |  |
|                                                | Template IBM BLADESPPALT Traps: Caught a System Alert: Blade (Hard drive removed from Node 07)   | 山山山                             |  |
|                                                | Temolate IBM BLADESPPALT Traps: Caught a System Alert: Blade (Hard drive removed from Node 08)   | 「「「「」」                          |  |
|                                                | Template IBM BLADESPEALT Traps: Caught a System Alert: Blade (Hard drive removed from Node 09)   | 「青明全                            |  |
|                                                | Template IBM BLADESPOALT Traps: Caught a System Alert: Blade (Hard drive removed from Node 10)   |                                 |  |
|                                                | Templete IBM_BLADESDEALT_Traps: Caught a System Alert: Blade (Hard drive removed from Node 11)   | 2000                            |  |
|                                                | Template_IDM_DEADCOFFACI_ITaps: Caught a System Alert. Blade (Hard drive removed from Node 11)   | HURA                            |  |
|                                                | Template_tom_boxbcsppxLT_traps: Caught a System Alert: blade (Haid drive removed from Node 12)   | 990                             |  |
|                                                | Template_IBM_BLADESPPALI_ITaps: Caught a System Alert: Blade (Hard drive removed from Node 13)   |                                 |  |
|                                                | Template_IBM_BLADESPPALI_Traps: Caught a System Alert: Blade (Hard drive removed from Node 14)   |                                 |  |
|                                                |                                                                                                  |                                 |  |
| 保存                                             | 複製 削除 キャンセル                                                                                      |                                 |  |
|                                                |                                                                                                  |                                 |  |